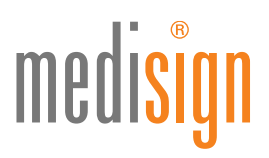

# HANDBUCH INBETRIEBNAHME IHRER MEDISIGN SIGNATURKARTE

Version 1.0 // Stand: 20.01.2017

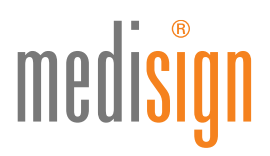

12/2017

eZahnarztausweis (eZA)

### Kartentypen

Diese Anleitung kann für Ihren elektronischen Arztausweis, Ihren elektronischen Zahnarztausweis, Ihre ZOD-Karte oder Ihre medisign Karte verwendet werden.

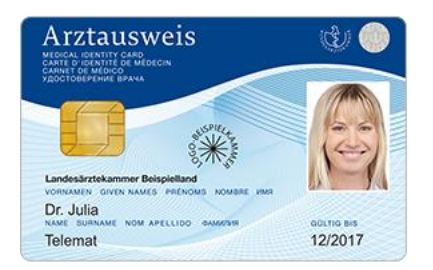

eArztausweis (eHBA)

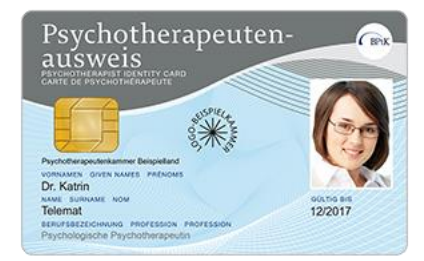

ePsychotherapeutenausweis (ePTA)

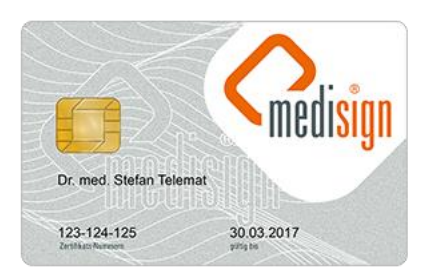

medisign Signaturkarte

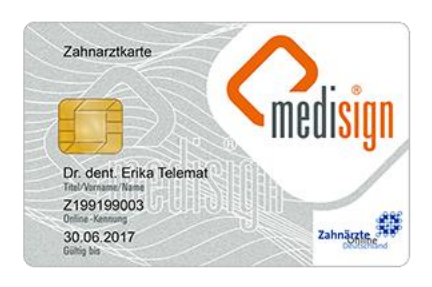

ZAHNARZTAUSWEIS

medisign ZOD Signaturkarte

## Inbetriebnahme Ihrer Erst- oder Folgekarte?

Diese Anleitung können Sie für Ihre erste Signaturkarte oder Ihre Signatur-Folgekarte oder Signatur-Ersatzkarte verwenden.

Bei jeder neuausgelieferten Signaturkarte müssen Sie zuerst die auf der Karte befindlichen Transport-PINs in Ihre gewünschten Echt-PINs ändern.

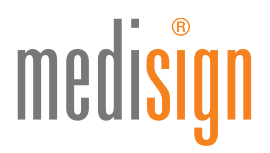

## Voraussetzung für die Inbetriebnahme Ihrer Signaturkarte

- medisign Signaturkarte
- Kartenlesegerät (z.B. das Kartenlesegerät Cherry ST 2000 oder Kobil SecOvid Reader III, weitere kompatible Geräte finden Sie auf der Seite der Firma SecCommerce unter https://seccommerce.com/unterstuetzte-signaturkarten)
- PIN-Brief
- PC mit Internetanschluss

### Ihr PIN-Brief zu Ihrer medisign Signaturkarte

- Auf Ihrem PIN-Brief finden Sie in der Mitte des Schreibens zwei klarschriftlich aufgedruckte Nummern: die Transport-PIN Signatur und die Transport-PIN Karte. Die Transport-PIN Karte oder Karten-PIN wird auch Verschlüsselungs-PIN oder Authentisierungs-PIN genannt. Je nach verwendeter Software werden diese Begriffe synonym verwendet. Bitte beachten Sie dies, damit es nicht zu Verwechselungen bei der Eingabe mit Ihrer Signatur-PIN kommt
- Diese beiden Transport-PINs dienen lediglich dazu Ihre selbst gewählten, persönlichen PINs auf Ihrer medisign Signaturkarte zu setzen
- Notieren Sie sich jetzt bitte Ihre persönlichen PINs auf einem Blatt Papier und fahren Sie mit der Inbetriebnahme Ihrer Signaturkarte fort

Bitte bewahren Sie Ihre notierten PINs immer gesichert und getrennt von Ihrer medisign Signaturkarte auf – sollten Sie Ihre PIN vergessen, muss eine Folgekarte beantragt werden!

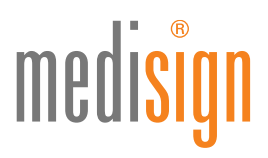

# Inbetriebnahme Ihrer Signaturkarte

- Prüfen Sie bitte zunächst, ob Sie Ihr Kartenlesergerät an Ihrem PC angeschlossen haben.
- Starten Sie Ihren PC

Į.

Sollten Sie Ihr Kartenlesegerät bisher noch nicht an Ihrem PC verwendet haben, installieren Sie bitte zunächst die Treiber für Ihr Kartenlesegerät. Die Treiber für das Kartenlesegerät Cherry ST 2000 installieren sich unter Windows in der Regel automatisch nachdem das Gerät mit dem gestarteten PC verbunden wird.

- Stecken Sie Ihre medisign Signaturkarte in Ihr Lesegerät
- Öffnen Ihren bevorzugten Browser (Internet Explorer, Firefox oder Chrome)
- Starten Sie das Signaturkarten Verwaltungs-Tool "SecCardAdmin" der Firma SecCommerce: https://www.seccommerce.biz/seccardadmin/seccardadmin.jnlp

| SecCon | secCar                                                                                                    | dAdmin Eigenschaften |  |
|--------|----------------------------------------------------------------------------------------------------|----------------------|--|
|        | SecCar                                                                                                    | dAdmin Eigenschaften |  |
|        | the much the time watch and the second and the second and the seco |                      |  |
|        | Sec. Textenders on                                                                                                    |                      |  |

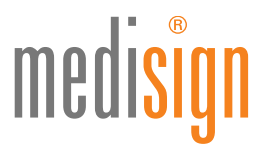

• Akzeptieren Sie beim Start der Anwendung SecCardAdmin das Ausführen von Java, damit die Software gestartet werden kann.

|            | 6 1 J Ave                                                                                                    | 0.0.0.00 |
|------------|----------------------------------------------------------------------------------------------------|----------|
| SecCommerc | C Date Aver Departure Front & Device: Manual Var De Ballet, Manufacture                                                                                                    |          |
|            | SecCardAdmin Eigenschaften                                                                                                    |          |
|            | er an ensatur telatorenario en                                                                                                    |          |
|            | <ul> <li>Spenge Golde alle destandang sama songe</li> <li>Sonarbäulige des finder ind Spenkurseller</li> <li>Spengevalle Rache Heiser und Spenkurseller</li> </ul>                                                                                                    |          |
|            | e anterese teres<br>e atterese teres<br>e atterese teres                                                                                                    |          |
|            | Construction of the second of the second of the secon |          |
|            |                                                                                                    |          |
|            |                                                                                                    |          |
|            | P                                                                                                    |          |
| 9 é m x 💌  | 8-                                                                                                    |          |

Java ist eine Software die zur Ausführung des Signaturkarten Verwaltungs-Tools auf Ihrem PC installiert sein muss. Aus Sicherheitsgründen stehen häufig Aktualisierungen für Ihre Java-Installation zur Verfügung. Daher kann beim Start des Signaturkarten-Verwaltungs-Tools ein Hinweis erscheinen, dass Ihre Java-Installation veraltet ist. Sie können Ihre Java-Installation direkt aktualisieren oder dies zunächst überspringen und später durchführen.

• Nach dem Start des SecCard Admin wird der am PC angeschlossene Kartenleser automatisch erkannt

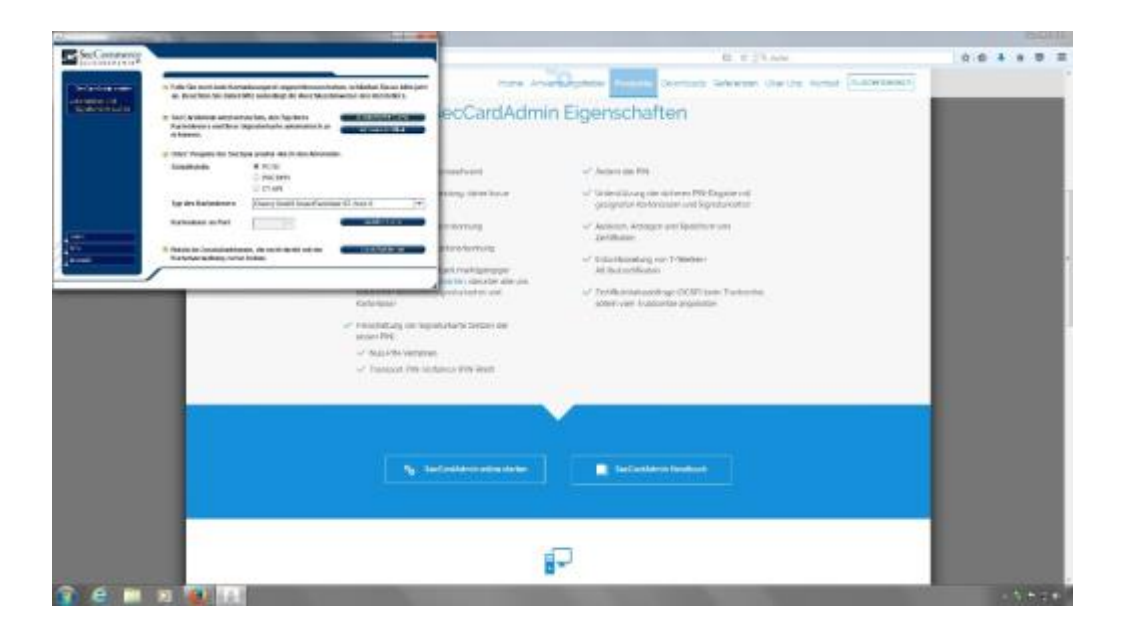

Ţ

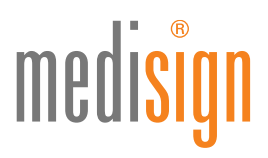

| State of the local division of the local division of the local div |                                                                                                    |                                                                                                    |             |
|----------------------------------------------------------------------------------------------------|----------------------------------------------------------------------------------------------------|----------------------------------------------------------------------------------------------------|-------------|
| SecCommons.                                                                                                    |                                                                                                    | E 2 3 AN                                                                                                    | 0 8 4 8 8 2 |
|                                                                                                    | In the first and based a restriction of appendicement data, in the last of the standard of the standard o | ecCardAdmin Eigenschaften                                                                                                    |             |
|                                                                                                    | In this we goe an he have under durch stocknesses                                                                                                    |                                                                                                    |             |
|                                                                                                    | Action PTCE<br>Original<br>Original                                                                                                    | enadesee v Austria Pa                                                                                                    |             |
|                                                                                                    | Tarter References The International Process                                                                                                    | Annual of State of State of St |             |
|                                                                                                    | Annual at feel                                                                                                    |                                                                                                    |             |
|                                                                                                    | · Renterie Securitarianes, de self doat of the Contractor                                                                                                    | Lobe Constant<br>Satisfies                                                                                                    |             |
|                                                                                                    | Referen<br>Referen<br>Marine R<br>V Referen<br>V Referen<br>V Press                                                                                                    | History Subscription Galaxy Galaxy Ga |             |
|                                                                                                    |                                                                                                    |                                                                                                    |             |
|                                                                                                    |                                                                                                    |                                                                                                    |             |
|                                                                                                    |                                                                                                    | P                                                                                                    |             |
| a e =                                                                                                    | N 😟 14                                                                                                    |                                                                                                    |             |

• Klicken Sie in dem Programmfenster auf "Automatische Suche"

• Wurde Ihre Signaturkarte erfolgreich gefunden sehen Sie die zur Verfügung stehenden Optionen zur Verwaltung Ihrer Signaturkarte. Wählen Sie bitte die Option "Freischaltung" aus.

| A.        |                                                                                                    |                                                                                                    |                                                                    | (SDID)      |
|-----------|----------------------------------------------------------------------------------------------------|----------------------------------------------------------------------------------------------------|--------------------------------------------------------------------|-------------|
| Section   |                                                                                                    |                                                                                                    | 42. T 23. see                                                      | 0.0 * * 0 2 |
| -         | <ul> <li>Cala das hayana karanas den erem taksasa kinapas kalar senim nasa<br/>Anta-balang, sakar fardesar angetalar ini, an da kara senandar na sinan</li> </ul>                                                                                                    | ters trading                                                                                                    | tos fronth Dormals Selecter Star Dr. Bottle [Browness]             |             |
|           | Telling sympological and fine at an include any                                                                                                    | ecCardAdmin Eig                                                                                                    | genschaften                                                        |             |
| Indiana - | transfering de Sapanstere and Sanat Manual                                                                                                    |                                                                                                    |                                                                    |             |
|           | International Contraction of the International Contraction of the International Contraction of the International Contraction of the International Contraction of the International Contraction of the International Contractional Contractional                                                                                                    | and the second second                                                                                                    | e" Autors for The                                                  |             |
|           | Intrastive landster PRIS                                                                                                    | and the rest                                                                                                    | - United above the provent FW (could a ref.                        |             |
|           | Bernannen in Speartein (Carrier 1996) 1975                                                                                                    | annun an                                                                                                    | - Addison Material Address view                                    |             |
| 1         |                                                                                                    | atamining.                                                                                                    | Tarthase                                                           |             |
| 1 march 1 | am                                                                                                    | and rest times                                                                                                    | <ul> <li>Betalekisstarg on Tählin</li> <li>Statutettare</li> </ul> |             |
| -         | /                                                                                                    | analiset doubler alle on:                                                                                                    |                                                                    |             |
| 5         | Telefore .                                                                                                    | and the second second se | saler van Kussener angebrae                                        |             |
|           | <ul> <li>Previously pro figure<br/>in previously pro figure<br/>- A sub-train constraints<br/>- A sub-train constraints<br/>- A sub-traints<br/>- A sub-traints</li></ul> | akakan Belevinge<br>K<br>Senan FIS-Daal                                                                                                    |                                                                    |             |
|           |                                                                                                    | ) (                                                                                                    |                                                                    |             |
| 7 e m     |                                                                                                    | P                                                                                                    |                                                                    | - 5 # 5 #   |

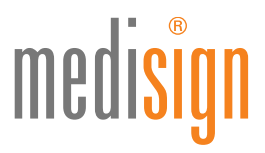

| N                                      |                                                                                                    |                                                |                                                                                                    |             |
|----------------------------------------|----------------------------------------------------------------------------------------------------|------------------------------------------------|----------------------------------------------------------------------------------------------------|-------------|
| SecConnerop                            |                                                                                                    |                                                | 4. ± ) 1                                                                                                    | 0.0.4.0.0.3 |
| Personal Inc.                          | Ant Base Restantionals and high developments from the development of the product of the second second s                                                                                                    |                                                | address front Denas Several Delta and Loweed                                                                                                    |             |
| National<br>- National<br>Transmission | <ul> <li>Append PR Theorem with sharehold water more the off for your provide the state of the state of t</li></ul> | ecCardAdmi                                     | n Eigenschaften                                                                                                    |             |
|                                        | <ul> <li>In contractions (W to 1 statistication or behavior of a statistic statistic statistics) and for a langest statistic sector data. (d. or Association of the statistics) and the file of the statistic statistics.</li> </ul>                                                                                                    | matrice                                        | or Junior Inc. Pri                                                                                                    |             |
|                                        |                                                                                                    | ting conduct                                   | <ul> <li>United to a process file and a process record and a program and a product a feet.</li> </ul>                                                                                                    |             |
| <u></u>                                |                                                                                                    |                                                | <ul> <li>* Automatic Arthrogen and Epsilonae vote<br/>Technicae</li> </ul>                                                                                                    |             |
| -                                      |                                                                                                    | elastatoji<br>et senareje                      | <ul> <li>March 200 and any estimation<br/>in the community of the second second</li></ul> |             |
|                                        | Linkeringe                                                                                                    | and an and the set                             | <ul> <li>development of the second second secon</li></ul>     |             |
|                                        | <ul> <li>Franchisk angester by<br/>mittage free<br/>with an inter-<br/>tion of the indepen-<br/>with an inter-<br/>ver Assessed the in-</li> </ul>                                                                                                    | nakultaria Malani tar<br>m<br>mlanim 196, Boat |                                                                                                    |             |
|                                        |                                                                                                    |                                                |                                                                                                    |             |
|                                        |                                                                                                    | 3                                              | P                                                                                                    |             |
| 3 e 🗎                                  | 22 R. M.                                                                                                    |                                                |                                                                                                    | - 5.550 P   |
|                                        |                                                                                                    |                                                |                                                                                                    |             |

• In der folgenden Ansicht sehen Sie die Bearbeitungsmöglichkeiten für die beiden PINs Ihrer Signaturkarte.

Bitte beachten Sie, dass Tippfehler bei der Eingabe Ihrer Transport-PIN oder Ihrer Wunsch-PIN zu Fehlern führen. Nach 3 Fehleingaben kann Ihre Signaturkarte unwiderruflich gesperrt sein – Versuchen Sie daher nicht häufiger als einmal erneut Ihre PIN einzugeben. Stattdessen brechen Sie bitte den Vorgang ab und kontaktieren unsere Hotline.

 Wählen Sie bitte zuerst die Schaltfläche zur Freischaltung Ihrer Signatur-PIN. Es erscheint ein Dialogfenster in dem beschrieben wird wie Sie Ihre Transport-PIN in Ihre gewünschte PIN für die spätere Nutzung ändern.

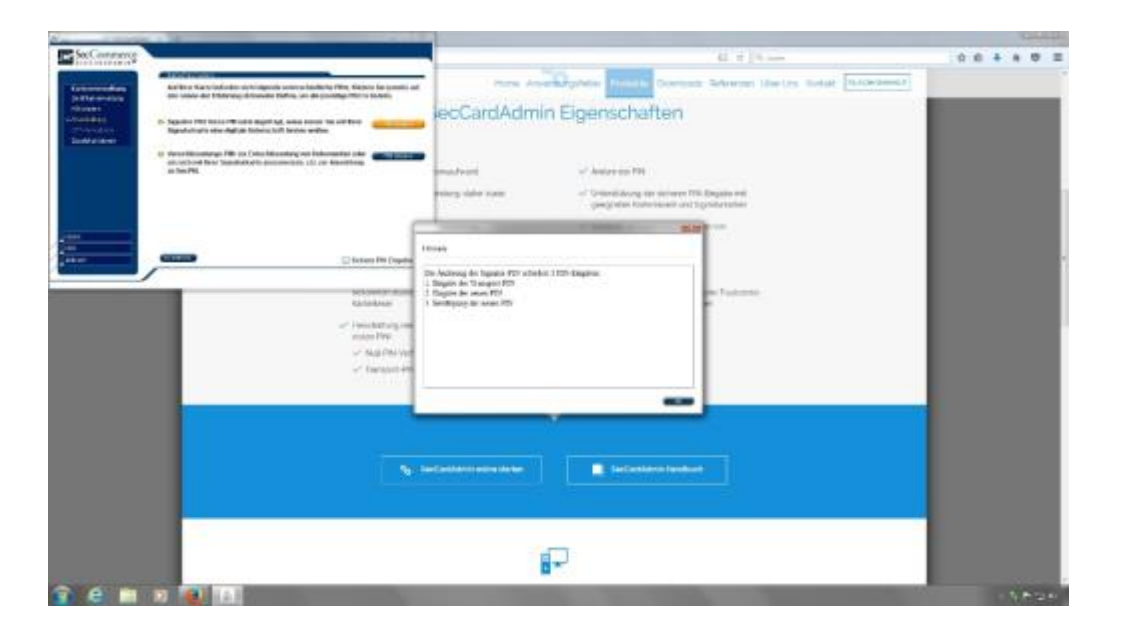

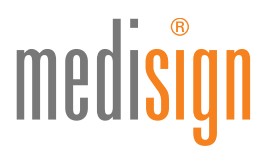

| SecConnerog                                                              |                                                                                                    | 41 × 10 ····                                                                                         | 0.0 4 4 0 |
|--------------------------------------------------------------------------|----------------------------------------------------------------------------------------------------|----------------------------------------------------------------------------------------------------|-----------|
|                                                                          | direct line                                                                                                    |                                                                                                    |           |
| Internation<br>percention<br>rises :<br>-Problem<br>-Problem<br>-Problem | P is a der hann belang ist de Apparaturate getern ist bilte de nach i hand deren<br>ausgehaben versichtet der Apparaturate getern beit der hand der auf ist der Versichtet<br>Bilterer anzulatigken beiterhauft anzulet der verbeitet der kennt begehanten er<br>ernerkelne Bereichtet der Verbeitungen anderen beiter bereichtet der Versichtet<br>Bereichtet der Bereichteten der erneben to went der Gebentemperaturent<br>Bereichtet beschlichteten.                                                                                                    | ecCardAdmin Eigenschaften                                                                            |           |
|                                                                          | Man an annual to be card, don't be the statistical to an annual to be a factor                                                                                                    | machined of America PR                                                                               |           |
|                                                                          | Tangalan dar senam Tagsulas (PR radi) 6. mar. 1 200mil                                                                                                    | entergi salar som uf Ortentidovig för setterer FML Begate mit<br>operativete Kommuner och Sphare som |           |
|                                                                          | Weisheitung der Tagenter 196 (nds. 5. teas) 3.780 mg                                                                                                    | ensering vi Assess Avegar og Severation                                                              |           |
|                                                                          |                                                                                                    | Deviluar                                                                                             |           |
|                                                                          | Cuur9 (************************************                                                                                                    | of Addressing part Filemen                                                                           |           |
|                                                                          | /                                                                                                    | Barley (Burley der all.                                                                              |           |
|                                                                          | All and a second second s | Productions and so Zoof Restal and age COVI to the Trademonia                                        |           |
|                                                                          | √ familier in                                                                                                    | rear of the last                                                                                     |           |
|                                                                          |                                                                                                    |                                                                                                    |           |
|                                                                          |                                                                                                    | -Contract serve de la Contract (serve la contract )                                                  |           |
|                                                                          |                                                                                                    |                                                                                                    |           |
|                                                                          |                                                                                                    |                                                                                                    |           |
|                                                                          | and the second second se                                                                                                    |                                                                                                    |           |

• Klicken Sie in dem Dialogfenster auf "OK". Jetzt erscheint das Fenster für die Freischaltung.

Die Eingaben im angezeigten Fenster erfolgen über Ihre Computertastatur.

Ţ

• In die erste Zeile tragen Sie bitte Ihre 5-stellige Transport-PIN Signatur aus Ihrem PIN-Brief ein. In die beiden folgenden Zeilen geben Sie Ihre vorher notierte Wunsch-PIN für Ihre Signatur-PIN ein. Nach Klick auf die Schaltfläche "PIN ändern" erscheint ein Hinweisfenster.

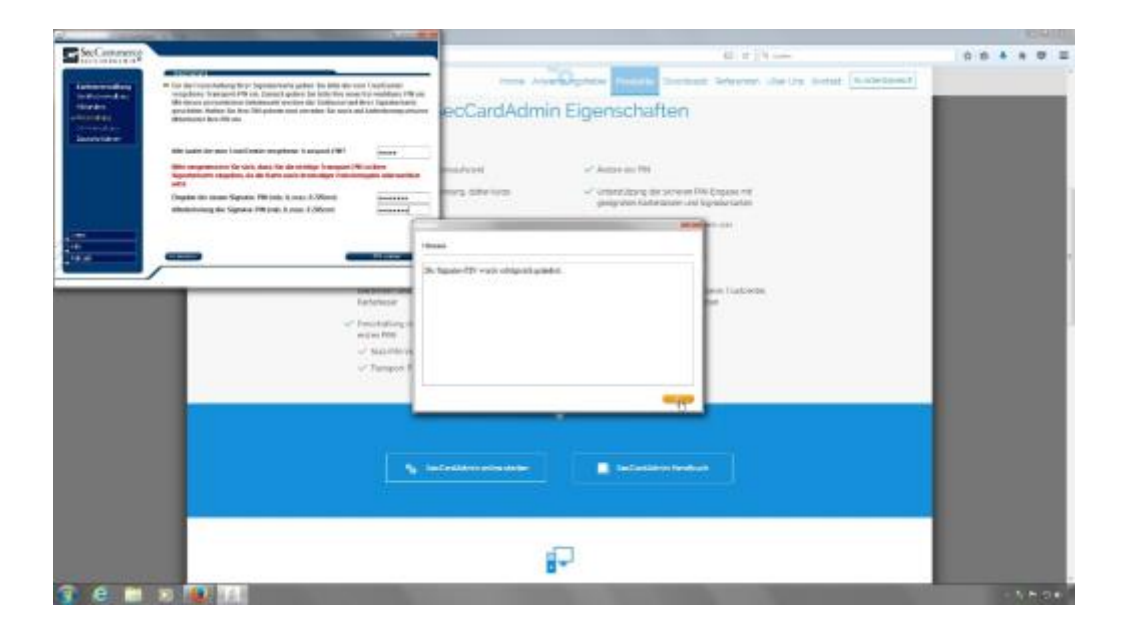

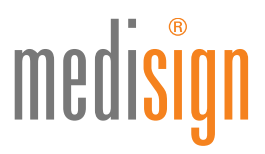

Im Bestätigungsfenster muss die erfolgreiche Änderung Ihrer PIN angezeigt werden. Bei einer Falscheingabe erhalten Sie einen Hinweis und müssen den Vorgang erneut durchführen.

• Bestätigen Sie bitte mit Klick auf den "OK"-Button. Sie werden automatisch zur Freischaltungsseite geleitet.

| SecContrastory                |                                                                                                    |                                                                                                    | 41 × 10 m                                                                                                    | 0 6 4 8 0 = |
|-------------------------------|----------------------------------------------------------------------------------------------------|----------------------------------------------------------------------------------------------------|----------------------------------------------------------------------------------------------------|-------------|
| Summer of                     | And the standing of the standing of the standing of the standard of the standard of the standa | these develop                                                                                                    | Dynam from Dorman Adverse distant America Adversed                                                              |             |
| Noter<br>- Tenang<br>Timester | (a 1) annale and an PB for particularity of Signific points,                                                                                                    | ecCardAdmin                                                                                                    | Eigenschaften                                                                                                   |             |
|                               | 9 West Residue (W. 14 Life Residue of Residue to ok<br>method for Spatiation's economics (R. or Annalises)<br>in Safet.                                                                                                    | and the second second                                                                                                    | of Antonio Int                                                                                                  |             |
|                               |                                                                                                    | 11.00 GPB 1.00                                                                                                    | <ul> <li>Constitutionary car accesses New Corpuse car<br/>garagement readminated layoutur taction</li> </ul>    |             |
|                               |                                                                                                    | a second and a second second se | <ul> <li>Account Available and Spontantinos<br/>Deskense</li> </ul>                                             |             |
| <b>—</b>                      | Canal Canal Cana                                                                                                    | - anti-complexity                                                                                                    | of Contribution system Contribution<br>Minimum Minimum                                                          |             |
| 0                             | kadelaser                                                                                                    | and an area of the second                                                                                                    | <ul> <li>Zentrebelaturani spo (2018) serie Tradiciotee<br/>anter vere Tradicional acquirotee</li> </ul>         |             |
|                               | <ul> <li>Ferroristicany on flag<br/>water PBE</li> <li>Cala PDE indices</li> </ul>                                                                                                    | ni alarin Balan dir                                                                                                    |                                                                                                    |             |
|                               | - 2 Strappe Star Sa                                                                                                    | New Children                                                                                                    |                                                                                                    |             |
|                               |                                                                                                    |                                                                                                    |                                                                                                    |             |
|                               |                                                                                                    |                                                                                                    |                                                                                                    |             |
|                               |                                                                                                    |                                                                                                    | 7                                                                                                    |             |
|                               |                                                                                                    |                                                                                                    |                                                                                                    |             |
| 3 e m                         | 2                                                                                                    |                                                                                                    | the second second second second second second second second second second second second second second second se | - 1-00      |

 Jetzt nur noch die Freischaltung Ihrer Verschlüsselungs-PIN (Karten-PIN) möglich. Klicken Sie jetzt auf die Schaltfläche zur Freischaltung der Verschlüsselungs-PIN um auch Ihre zweite PIN in Betrieb zunehmen. Es erscheint ein Dialogfenster.

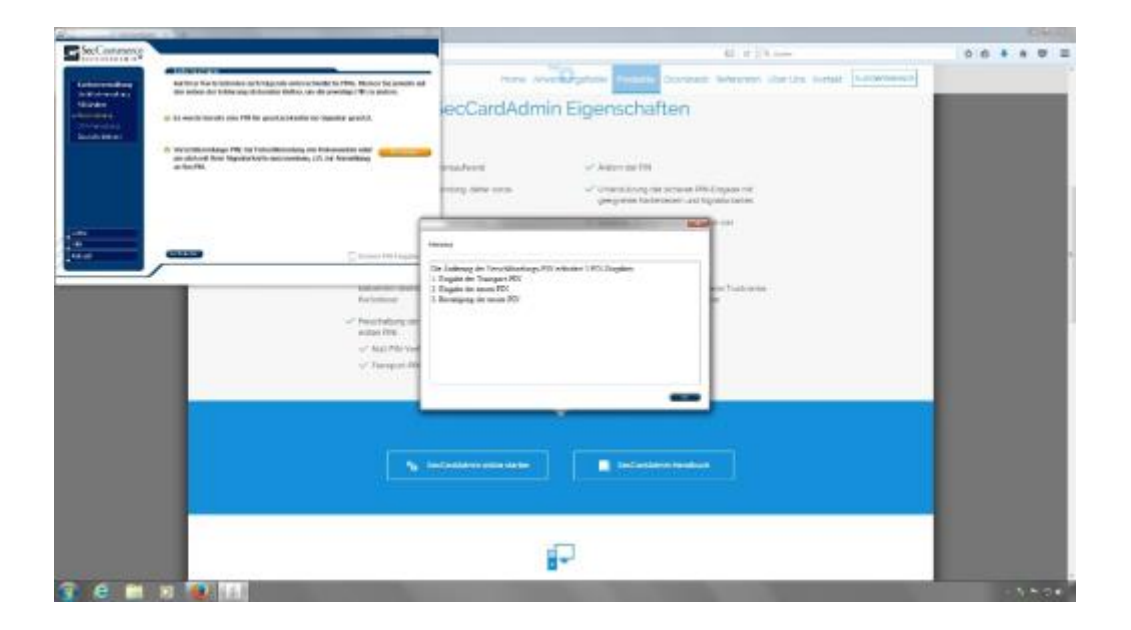

Ţ

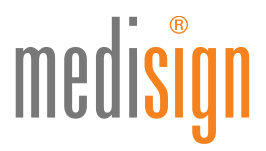

• Schließen Sie bitte das Dialogfenster mit "OK". Sie sehen jetzt das Eingabefenster zur Freischaltung Ihrer Karten-PIN.

| Sec.                                                                                                    | Martin Martin                                                                                                    |                                                                                                    | 0010      |
|----------------------------------------------------------------------------------------------------|----------------------------------------------------------------------------------------------------|----------------------------------------------------------------------------------------------------|-----------|
| SecCommerce.                                                                                                    |                                                                                                    | E r har                                                                                                    | 0.6.4.0.2 |
| and the second second                                                                                                    |                                                                                                    |                                                                                                    |           |
| Antonio de la composición de la composición de l | If the decision of the second second seco    | ecCardAdmin Eigenschaften                                                                                                    |           |
|                                                                                                    | We ladd the page is self-and sergebox is an and (W)                                                                                                    |                                                                                                    |           |
|                                                                                                    | Mile an promotion for carls data for de contrajor is anyone (14) on them<br>important and integration, its die fights carls distanting in relationing and earlier sections<br>with                                                                                                    | moduled of Astronom TW                                                                                                    |           |
|                                                                                                    | Organist ter meant test in Missenberge 2000 tilt. A mean 8 2000 till<br>Missenberger des Testes Missenberge 2000 tilt. A mean 8 2000 till                                                                                                    | energi dane kuman                                                                                                    |           |
|                                                                                                    | And a second second sec | entering<br>encoding<br>encodi |           |
|                                                                                                    |                                                                                                    | 19 C                                                                                                    |           |
| 3 e m                                                                                                    |                                                                                                    | the second second second second second second second second second second second second second second second se                                                                                                    | - NEDA    |

• Geben Sie bitte jetzt von Ihrem Transport-PIN-Brief Ihre 4-stellige Transport-PIN Karte in die erste Zeile ein. Danach geben Sie zweimal Ihre vorher notierte Wunsch-PIN für Ihre Karten-PIN ein. Klicken Sie jetzt auf die Schaltfläche "PIN ändern". Es erscheint ein Bestätigungsfenster.

| No. I I I I I I                                                               |                                                                                                    |                                                                                                    |             |
|-------------------------------------------------------------------------------|----------------------------------------------------------------------------------------------------|----------------------------------------------------------------------------------------------------|-------------|
| Ser Connerso                                                                  |                                                                                                    | E r jyaa                                                                                              | 0.0 * 0 0 0 |
| Automotive<br>Description<br>-Fisility<br>-Fisility<br>-Fisility<br>-Fisility | Construction     Construction representation and in terms and in terms of the terms of the terms of the terms of the terms of the terms of the terms of terms of | ecCardAdmin Eigenschaften                                                                             |             |
|                                                                               | Mine companyament für sich, date für die rentige framment fühlten ben                                                                                                    | post word                                                                                             |             |
|                                                                               | en la<br>Physics der annale finden friedeninge Disignet A, son B (Marco)<br>Mitsistelung der Seine Marcolauge (Mitsish A, son B (Mitrix)<br>Seinerer                                                                                                    | winnen daren daren - Gregoria biskeren Prof. Deuglia eral - georgebien Galeriakoar und Bigealartiaden |             |
|                                                                               | F                                                                                                    |                                                                                                    |             |
| ALC: NO                                                                       |                                                                                                    | The state way a state of some state                                                                   |             |
| _                                                                             |                                                                                                    | es fuitete                                                                                            |             |
|                                                                               | heferieser                                                                                                    |                                                                                                    |             |
|                                                                               | with (701)                                                                                                    |                                                                                                    |             |
|                                                                               | of Submission<br>of Submission                                                                                                    |                                                                                                    |             |
|                                                                               |                                                                                                    |                                                                                                    |             |
|                                                                               |                                                                                                    |                                                                                                    |             |
|                                                                               |                                                                                                    |                                                                                                    |             |
|                                                                               |                                                                                                    | In California and An                                                                                  |             |
|                                                                               |                                                                                                    |                                                                                                    |             |
|                                                                               |                                                                                                    |                                                                                                    |             |
|                                                                               |                                                                                                    |                                                                                                    |             |
|                                                                               |                                                                                                    | <b>0</b> *1                                                                                           |             |
| a e m                                                                         | N                                                                                                    |                                                                                                    |             |

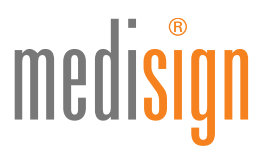

• Wenn Sie das Bestätigungsfenster mit "OK" bestätigten, springen Sie automatisch zur Ausgangsseite zurück.

| No. International                | And the second second se                                                                                                    |                                                                                                    |                                                                                                    | Carl III    |
|----------------------------------|----------------------------------------------------------------------------------------------------|----------------------------------------------------------------------------------------------------|----------------------------------------------------------------------------------------------------|-------------|
| Section and                      |                                                                                                    |                                                                                                    | 61 × 1 × 444                                                                                               | 0 0 0 0 0 0 |
| -                                | Addition for including to College on the state of the Second Second second<br>one where do informate definition and the second Third endow.                                                                                                    | teres to and a                                                                                                    | phone Process Sciences Selected Idealan Indeal                                                             |             |
| Nilsoni<br>-Telefiki<br>Theodore | (a) in we will be all the first by government on signal govern.                                                                                                    | ecCardAdmin E                                                                                                    | igenschaften                                                                                               |             |
|                                  | 2 Strate is no official PM for 80<br>Vectorization and Selection of Public Applications<br>(panel).                                                                                                    | mahari                                                                                                    | or Junior and The                                                                                          |             |
|                                  |                                                                                                    | ting and have                                                                                                    | <ul> <li>Winner-Konguran serveren DN Engenkerten<br/>georgenten Kerkerbesten und Reportertation</li> </ul> |             |
|                                  |                                                                                                    |                                                                                                    | <ul> <li>Autom Avege architecture on<br/>Tarihitec</li> </ul>                                              |             |
| 1                                | Distant Philippin                                                                                                    | a tanàna ao ng                                                                                                    | na" (Interdisposi og om Unitedist)<br>All det interdisione                                                 |             |
| -                                | /                                                                                                    | forder, service die on.<br>Gestarbeit and                                                                                                    | - Zieldenstetungenzum sein Linkowen                                                                        |             |
|                                  | - freist darry in the                                                                                                    | ndurlaria Gaberr der                                                                                                    |                                                                                                    |             |
|                                  | and an entry of the sector of the sector of |                                                                                                    |                                                                                                    |             |
|                                  | - Tumpos Dis in                                                                                                    | New Charles                                                                                                    |                                                                                                    |             |
|                                  |                                                                                                    | ~                                                                                                    |                                                                                                    |             |
|                                  |                                                                                                    |                                                                                                    |                                                                                                    |             |
|                                  |                                                                                                    | and the first state of the second state of the second state of the |                                                                                                    |             |
|                                  |                                                                                                    |                                                                                                    |                                                                                                    |             |
|                                  |                                                                                                    |                                                                                                    |                                                                                                    |             |
|                                  |                                                                                                    | -                                                                                                    |                                                                                                    |             |
| 3 e =                            | 10 10 10 10 10 10 10 10 10 10 10 10 10 1                                                                                                    |                                                                                                    |                                                                                                    | -SEST       |

• Sie haben die PINs Ihrer Signaturkarte erfolgreich geändert Sie können das Programmfenster des SecCardAdmin jetzt Schließen Ihre Signaturkarte ist nun verwendbar

Bitte nicht vergessen: Unterzeichnen Sie die medisign Empfangsbestätigung und senden Sie dieses Dokument per Fax oder Email an medisign zurück. Weitere Informationen und ein Video-Tutorial finden Sie unter www.medisign.de/start

Ţ